## 9/13/15 10:01 AM

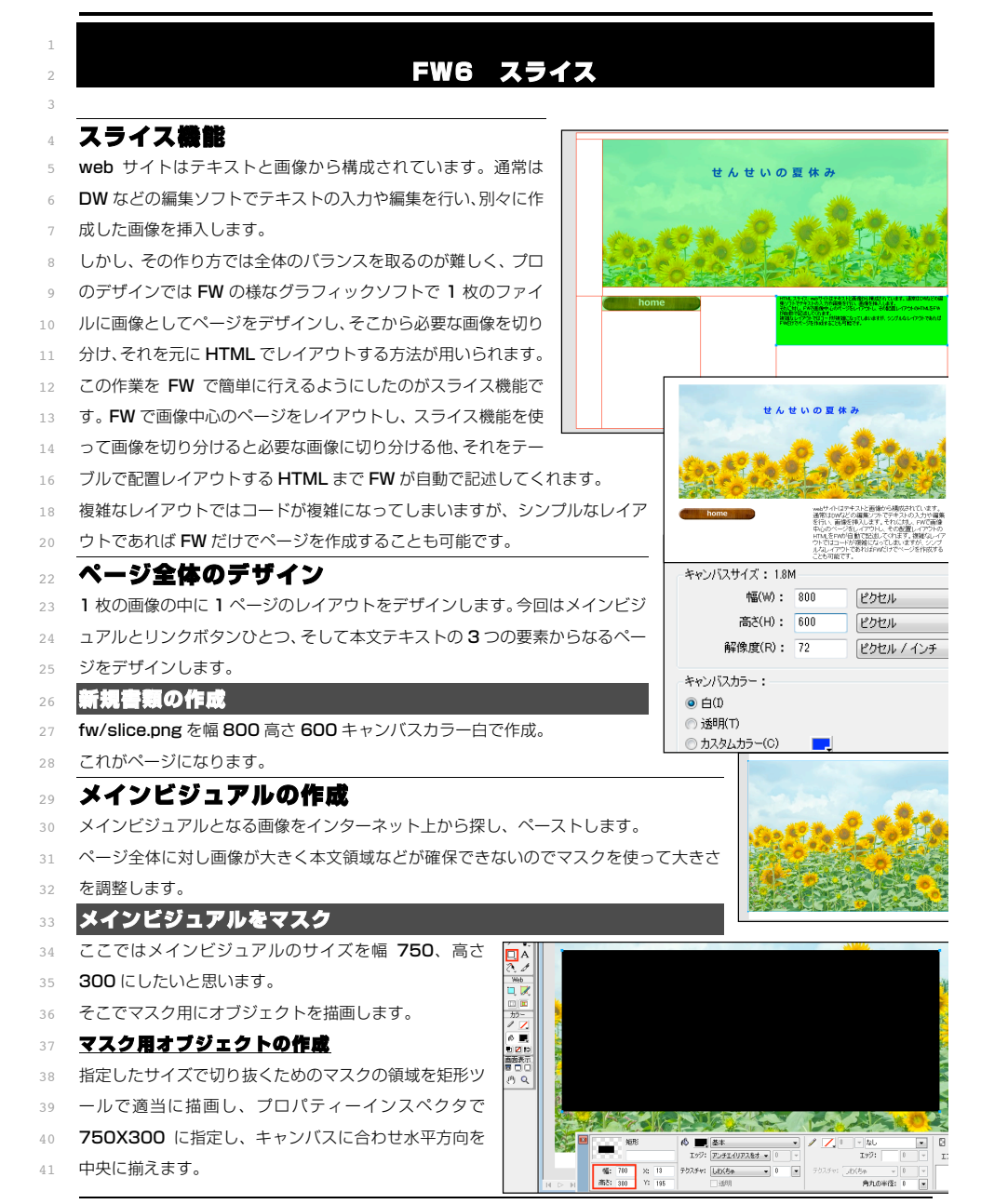

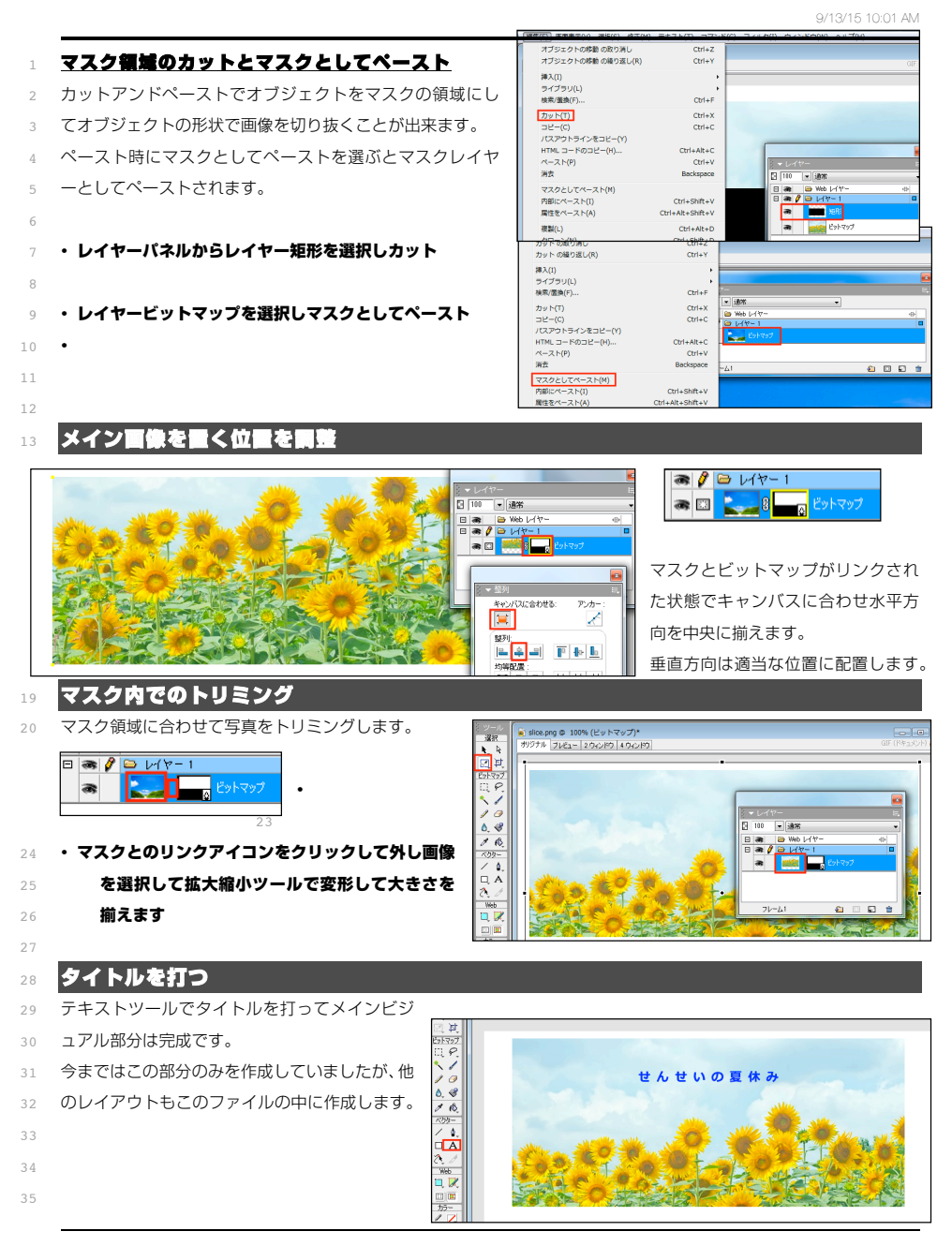

15/9/14

Р1

15/9/14

FW6 スライス

9/13/15 10:01 AM

8

9

14

15

16

18

19

20

2.4

26

27

28

P.

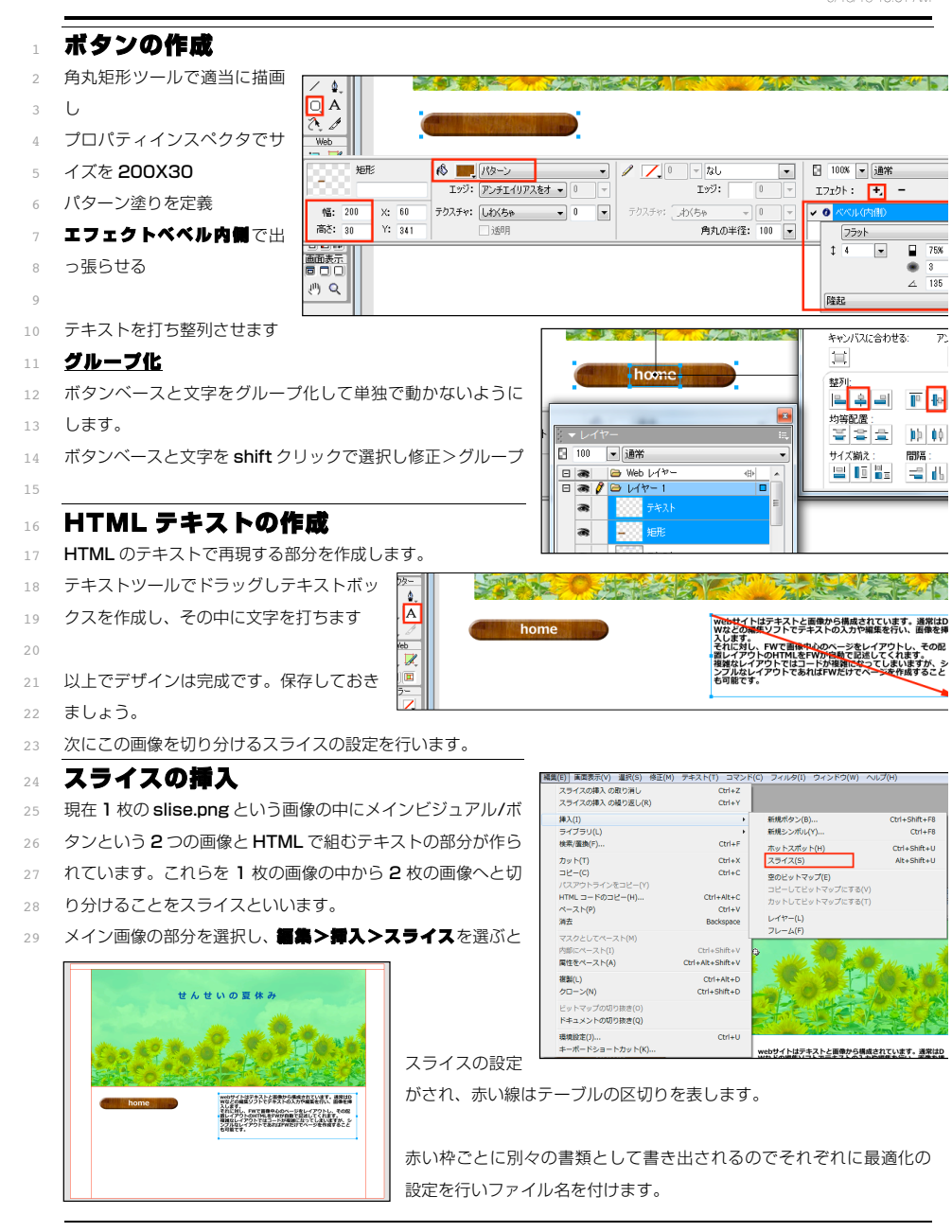

| 最適化の設定を行う       | 5                                       |                                                                                                    |                                                   |                                |
|-----------------|-----------------------------------------|----------------------------------------------------------------------------------------------------|---------------------------------------------------|--------------------------------|
| 1-[20092]40092] | 100 (101 (100 (100 (100 (100 (100 (100  | <ul> <li>新修: 「PEG-市画報 ・ ・</li> </ul>                                                                                                    | スライスされた部分は独                                       | 立した画像になるので部                    |
| 7.29 (X. 966)   |                                         | - マット:<br>- 201<br>- 201 | 分ごとに最適化の設定がと                                      | 出来ます。                          |
| せんせいの 夏         | [休み                                     | 24-928 I                                                                                                    | ここは写真を中心としたス                                      | メインビジュアルなので                    |
|                 |                                         |                                                                                                    | 最適化:jpeg                                          |                                |
| 193 M 19 9 49   |                                         | ・ アンリー<br>Nacromedia Fireworks MX (4平宮<br>Nacromedia Fireworks MX (11日日)                                                                                                    | で最適化します。                                          |                                |
| ファイル名をつける       | 5                                       |                                                                                                    |                                                   |                                |
| 独立した画像として書き     | き出されるのでファイル                             |                                                                                                    |                                                   | ▶ レイヤー                         |
| 名が自動で設定されます     | すが、わかりづらいので                             |                                                                                                    |                                                   | ☐ 100 	 通常                     |
| ファイル名をつけるには     | ま、プロパティインスペ                             |                                                                                                    | CO HERE                                           | 2512                           |
| クタのスライスの下もし     | しくはレイヤーパネルよ                             |                                                                                                    |                                                   | a - 2512                       |
| り名前をつけておきます     | -<br>0                                  | h                                                                                                    | ome                                               |                                |
|                 |                                         | 2.51                                                                                                    | ス 種類: イメージ                                        | - UND:                         |
| ここでは main とつけて  | おくと <b>main.jpg</b> で書き                 | mair                                                                                                    | 。<br>JPEG - 高画質                                   | ✓ Alt:                         |
| 出されます。          |                                         |                                                                                                    |                                                   |                                |
| スライスのコツ         | ~養列させる                                  |                                                                                                    |                                                   |                                |
| スライスではテーブルは     | こよってレイアウトを再現                            | するのででき                                                                                                    | 3                                                 | Here is a start                |
| だけシンプルなテーブル     | しになるようにレイアウト                            | するのがコッ                                                                                                    | (* 25172:GF bomo                                  | web#1 h                        |
| その為には整列をして無     | 駄なズレがないようにし                             | ます。                                                                                                    |                                                   | レージャング Wなどの編<br>入します。<br>それに対し |
|                 |                                         |                                                                                                    |                                                   | 直レイアワ<br>複雑なレイ<br>と可ない。        |
|                 |                                         | 〈イン画像の左〉                                                                                                    | ちに合わせボタン/テキスト                                     | を整列させます。                       |
|                 |                                         |                                                                                                    |                                                   |                                |
| March Markes    | ★ 並列<br>k、 1976 (2004)                  |                                                                                                    | A VALLE (D                                        |                                |
| 6.0             |                                         | The Frank                                                                                                    |                                                   | -                              |
|                 | 整列·<br>목 후 목 - 페 - 메                    | webサイトはテキスト<br>Wなどの編集ソフトで                                                                                                    | と画像から構成されています。通常はD<br>テキストの入力や編集を行い、画像を挿          | キャンパスに合わせる                     |
|                 | 19時記書:                                  | 入します。<br>それに対し、FWで画像<br>置レイアウトのHTML3                                                                                                    | 中心のページをレイアウト <del>し、その。</del><br>をFWが自動で記述してくれます。 |                                |
| home            | ■ ● ● ■ ■ ■ ■ ■ ■ ■ ■ ■ ■ ■ ■ ■ ■ ■ ■ ■ | 複雑なレイアウトでは:<br>ンプルなレイアウトでは<br>も可能です。                                                                                                    | コードが複雑になってしまいますが、シ<br>ちればFWだけでページを作成すること          | 월/):<br> 목 후 목                 |
|                 |                                         |                                                                                                    |                                                   | 均等配置:                          |
|                 | home                                    |                                                                                                    | webサイトはテキストと画<br>Wなどの編集ソフトでテキ                     | ✓ 整列                           |
| ボタンとテキストを       |                                         |                                                                                                    | 入します。<br>それに対し、FWで画像中心<br>置レイアウトのHTMLをFV          | キャンパスに合わせる: アンカー               |
| トに揃えます          |                                         |                                                                                                    | 複雑なレイアウトではコー<br>ンプルなレイアウトであれ<br>シブルなレイアウトであれ      |                                |
|                 |                                         |                                                                                                    | <b>С</b> -9 м с 9 м                               | 整列:<br> = ♀ =  <b> </b> ┣ ┣    |
|                 |                                         |                                                                                                    |                                                   |                                |
|                 |                                         |                                                                                                    |                                                   |                                |
|                 |                                         |                                                                                                    |                                                   |                                |
|                 |                                         |                                                                                                    |                                                   |                                |
|                 |                                         |                                                                                                    |                                                   |                                |
|                 |                                         |                                                                                                    |                                                   |                                |
|                 |                                         |                                                                                                    |                                                   |                                |
| 15/9/14         | FW6 ス                                   | ライス                                                                                                    |                                                   | P 4                            |

15/9/14

9/13/15 10:01 AM

| ボタンをスライスに         ボタンを選択しスライスを挿入します。         gif で最適化し、btn と名前をつけます。         リンクの設定         ボタンへはリンクを設定できます。画像を選択し、プロパティインスペクタのリンク:欄にパスを記述します。         Mail         1000000000000000000000000000000000000                                                                                                    |                         |          |                   |                          | 9/10                   | 710 10.01 AVI |
|----------------------------------------------------------------------------------------------------|-------------------------|----------|-------------------|--------------------------|------------------------|---------------|
| ボタンを選択しスライスを挿入します。<br>gif で最適化し、btn と名前をつけます。<br>リンクの設定<br>ボタンへはリンクを設定できます。画<br>像を選択し、プロパティインスペクタ<br>のリンク:欄にパスを記述します。<br>種類: (メージ)<br>(J) (J) (J) (J) (J) (J) (J) (J) (J) (J)                                                                                                    |                         |          | 0.27              |                          | ○ ■ 助理化<br>設定: デフォルト設定 | 〒で書き出し - ▼    |
| gif で最適化し、btn と名前をつけます。<br>リンクの設定<br>ボタンへはリンクを設定できます。画<br>像を選択し、プロパティインスペクタ<br>のリンク:欄にパスを記述します。<br>種類: (メージ)<br>・ (メージ)<br>・ (オージ)<br>・ (メージ)<br>・ (メージ)<br>・ (オージ)<br>・ (ス)<br>・ (ス) | ボタンを選択しスライスを挿入します。      |          |                   | 0.14                     | GIF<br>WebSnap アダプティブ  | マット:     オラー: |
| リンクの設定     パタンへはリンクを設定できます。画像を選択し、プロパティインスペクタのリンク:欄にパスを記述します。     オラー     オラー     オラー     オラー     オラー     イロー     オラー     イロー     イロー </td <td>gif で最適化し、btn と名前をつけます。</td> <td></td> <td>Mr:GF ho⊕ne</td> <td></td> <td>ロス圧縮: 0<br/>透明化なし</td> <td>▼ ディザ: (</td>                                                                                                    | gif で最適化し、btn と名前をつけます。 |          | Mr:GF ho⊕ne       |                          | ロス圧縮: 0<br>透明化なし       | ▼ ディザ: (      |
| ボタンへはリンクを設定できます。画<br>像を選択し、プロパティインスペクタ<br>のリンク:欄にパスを記述します。<br>種類: (メージ<br>・ ー<br>・ ー<br>・ ー<br>・ ー<br>・ ー<br>・ ー<br>・ ー<br>・ ー                                                                                                    | リンクの設定                  | j        |                   |                          |                        |               |
| ボタンへはリンクを設定できます。画<br>像を選択し、プロパティインスペクタ<br>のリンク:欄にパスを記述します。<br>種類: イメージ Jンク: index.htm<br>GIF WebSnap 128 色 Alt:<br>ターゲット:                                                                                                    |                         |          | ▲ 2512<br>btn     | 種類: イメージ<br>AGIF WebSnap | 1: 並べ替え: なし            | •             |
| 像を選択し、プロパティインスペクタ<br>のリンク:欄にパスを記述します。<br>種類: イメージ UVD: index.htm<br>GIF WebSnap 128 色 Alt:<br>ターゲット:                                                                                                    | ボタンへはリンクを設定できます。画       |          |                   |                          | - 64 64 64             |               |
| のリンク:欄にパスを記述します。<br>種類: <u>イメージ</u><br>GIF WebSnap 128 色<br>ターゲット:                                                                                                    | 像を選択し、プロパティインスペクタ       |          |                   | ho                       | me                     |               |
| 種類: イメージ - リンク: index.htm<br>GIF WebSnap 128 色. → Alt:<br>ターゲット:                                                                                                    | のリンク:欄にパスを記述します。        | <u>a</u> |                   |                          | _1                     | <u> </u>      |
| GIF WebSnap 128 色 - イロン・ Alt:<br>ターゲット:                                                                                                    |                         | 種類:      | イメージ              | <b>•</b>                 | . リンク: in              | dexhtm        |
| ターゲット:                                                                                                    |                         |          | GIF WebSnap 128 色 | <b></b>                  | Alt:                   |               |
|                                                                                                    |                         |          |                   |                          | ターゲット:                 |               |

### HTML スライス 12

スライスを画像ではなく空のセルとして生成、

FW6 スライス

テキストをコピーしておきましょう。 14

# スライスの挿入

### スライスを挿入します。 16

#### 重難:HTML にする 18

- 初期状態では種類がイメージとなっていて文字 19
- 分が画像ファイルとして書き出されてしまいま
- そこで種類>HTML にします。
- 22

## セル内のテキストをコピペする

- 空のセルになるのでテキストが見えなくなりま 24
- プロパティインスペクタの編集ボタンを押すと
- ルの中を編集するダイアログが開くのでコピー 26
- たテキストをペーストします。 27
- 28
- テキストでプレビューされます。 29
- ドラッグして余分なスライスを減らしましょう 3.0
- 以上で設定は終了なので保存しましょう。

|        |                                                                                                    | 8  | html とイメージで分割                         |
|--------|----------------------------------------------------------------------------------------------------|----|---------------------------------------|
| 種類:    | イメージ - リンク: index.htm                                                                                | 9  | 像と、それをレイアウ                            |
| រុណ    | GIF WebSnap 128 色 		 Alt:                                                                            | 10 | HTML を書き出します。                         |
|        | ターゲット:                                                                                               | 11 | CLEROUS                               |
|        |                                                                                                    | 12 | スライスのない編集                             |
| +711.r | わけ文字を入れることが出来ます                                                                                      | 13 | める>チェック外す                             |
| CIVI   |                                                                                                    | 14 | 空白部分を画像として書                           |
|        |                                                                                                    | 15 | エロの方を固家として冒                           |
|        |                                                                                                    | 13 |                                       |
|        | webrok・イルトはテキストと画像から構成されています。通常はD                                                                    | 16 |                                       |
|        | Wなどの編集シフトでテキストの人力や編集を行い、画像を挿<br>入します。<br>それに対し、FWで画像中心のページをレイアウトし、その配                                | 17 |                                       |
|        | 置レイアウトのHTMLをFWが自動で記述してくれます。<br>複雑なレイアウトではコードが複雑になってしまいますが、シ                                          | 18 | Images Elio Jalua                     |
| 部      | シブルなレイアワトであればFWだけでページを作成すること<br>も可能です。                                                               | 19 | てその中に画像ファイル                           |
| す。     |                                                                                                    | 20 |                                       |
|        |                                                                                                    | 21 | 確認                                    |
|        | : 337 X: 405 \$~~~                                                                                   | 22 | site 内に slice.htm とい                  |
|        | HIML 2.51%                                                                                           | 23 | images フォルダ内に                         |
| ます。    |                                                                                                    | 24 | slice.htm をブラウザで                      |
| こセ     | HTML スライスの編集                                                                                         | 25 |                                       |
| -U     | 種類: HTML 「「使気を入した」の使力を構成されています。通常はDVなどの編集ソフトでテキストの入<br>編集を行い、画像を経入したさ、プロンスは、FUT画像やインスレーンをレイアウトル、デの面子 | 26 |                                       |
|        | 5 HTML: 編集。<br>いますが、シンプルなレイアウトであればFWの行びページを作成することも可能です。                                              |    | <ul> <li>응 값 및 전 Nr. 10001</li> </ul> |
|        | HTML スライス: webサイトはテキストと画像がに構成されています。 通常はDWなどの編<br>サリフト スティスト いた コーナン 温度を ジョン・コーカー                    |    |                                       |
|        | キンテトビディストの人力が構築された。国家を理べします。<br>それに対し、FWで画像中心のページをレイ、Dトし、その配置レイアウトのHTMLをFW<br>が自動で記述してれます。           |    | # 4                                   |
|        | 複雑なレイアウトではコードが複雑になってUBEいますが、シンプルなレイアウトであれば<br>FWEOでページを作成することも可能です。                                  |    | e n                                   |
|        |                                                                                                    |    |                                       |
|        |                                                                                                    |    |                                       |

| スライスの書き出し               | 保存する場所(): 🚺 site 🗸 🌀 🎓 🕑 🖽 🗸 |                                                                                      |                  |             |              |
|-------------------------|------------------------------|--------------------------------------------------------------------------------------|------------------|-------------|--------------|
| 保存先を <b>site</b> 内にします。 | 名前                           | A                                                                                    | 車新日時             | 種類          | サイズ          |
|                         | diary                        |                                                                                      | 2015/09/09 17:29 | ファイル フォルダー  | 217          |
| ファイルの新鮮                 | img i                        |                                                                                      | 2015/09/09 17:29 | ファイル フォルダー  |              |
|                         | form.htm                     |                                                                                      | 2015/06/13 9:35  | HTML ドキュメント | 4 KB         |
| 画像のみを書き出すかレイアウ          | fw.htm                       |                                                                                      | 2015/08/21 12:56 | HTML ドキュメント | 3 KB         |
| トする HTML も書き出すかを        | index.htm                    |                                                                                      | 2015/08/21 12:57 | HTML ドキュメント | 4 KB         |
| 122 7 W -+ -+           | @link.htm                    |                                                                                      | 2015/05/23 15:39 | HTML ドキュメント | 4 KB         |
| 選びます。                   | e prof.htm                   |                                                                                      | 2015/05/24 13:10 | HIML トキュメント | 3 KB         |
| html とイメージで分割した画        | a uranai.htm                 |                                                                                      | 2015/09/12 12:37 | HTML ドキュメント | 4 KB<br>1 KB |
| 像と、それをレイアウトする           |                              |                                                                                      |                  |             |              |
| HTML を書き出します。           |                              |                                                                                      |                  |             |              |
| <u>スライスのない領域も含</u>      |                              |                                                                                      |                  |             |              |
| <u>める&gt;チェック外す</u>     |                              |                                                                                      |                  |             |              |
| 空白部分を画像として書き出さ          | ファイル名(N):<br>ファイルの種類(Ť):     | slicehtm                                                                             |                  |             | (呆存(S)       |
| ないのでチェックを外します。          | スライス(L):                     | スライスの書き出し                                                                            | •                |             |              |
| サブフォルダにイメージ             |                              | <ul> <li>「選択スライスのみ(E)</li> <li>スライスのない領域も含める(G)</li> <li>スライスのない領域も含める(G)</li> </ul> | □現行フレームのみ(U)     |             |              |
| <u>を置く&gt;チェック</u>      |                              | ▼ 97777µxに1メージを置くけ<br>参照(B) images/                                                  |                  |             |              |
| images というフォルダを作っ       |                              | - Anter and Anter a                                                                  |                  |             |              |

てその中に画像ファイルを保存するのでファイルが散らかりません。

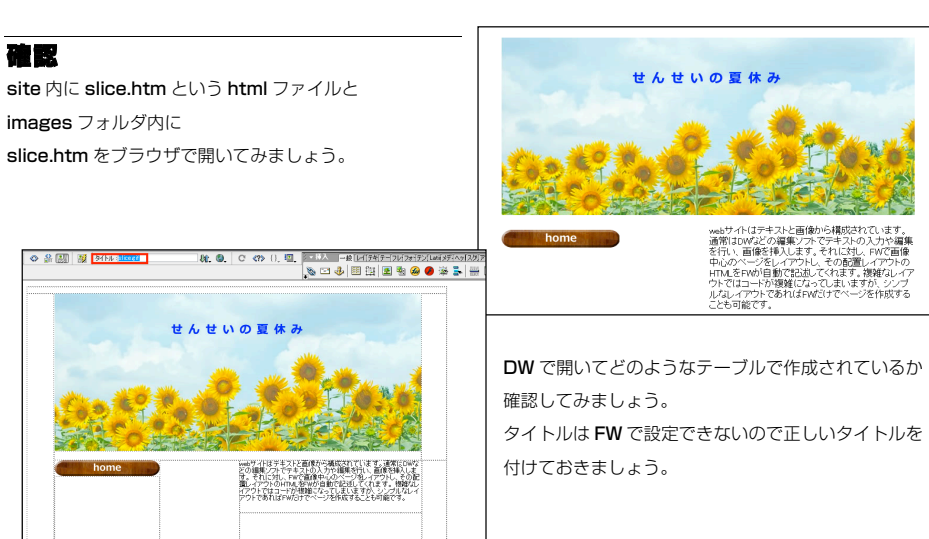

2

4

5 6

7 選びます。

15/9/14

15/9/14

9/13/15 10:01 AM